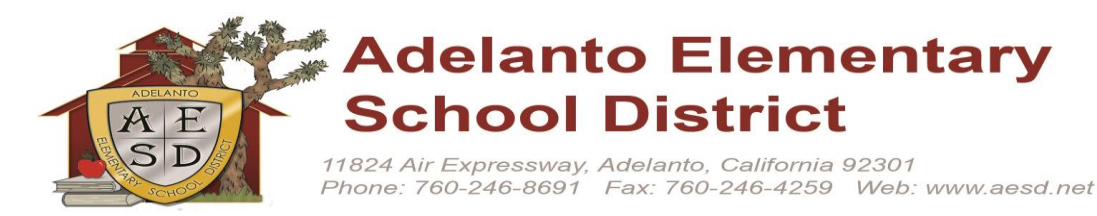

<u>Superintendent</u> Dr. Amy Nguyen-Hernandez <u>Board of Trustees</u> Christine Turner, President Holly Eckes, Clerk La Shawn Love-French, Member Christina Bentz, Member Ammie Hines, Member

Dear Parents and Guardians:

This year we are providing your student's State test results electronically via digital delivery on the AESD Parent Portal.

- You can view the following video to understand Electronic Score Reporting: <u>http://www.caaspp.org/rsc/2018-19/videos/student-score-reporting-options-video.html</u>
- To understand the details of what is tested, view this website : https://ca.startingsmarter.org/
- These informative reports can be downloaded and printed by any parent that has a Parent Portal account. Simply log in at the following
  URL: <u>https://www.adelantoschools.com/pp/</u> with your username and password.

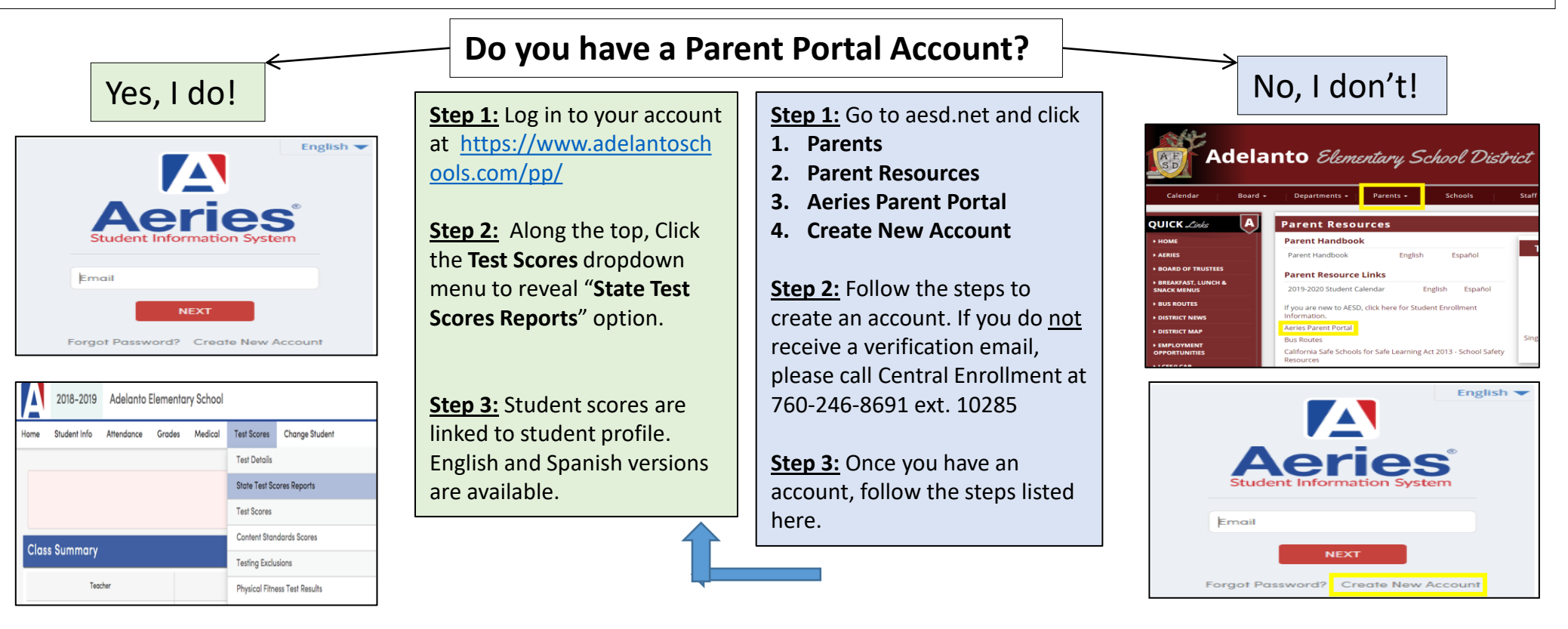

You can also download the mobile app and view the results right from your phone

Get the Aeries Mobile Portal App!

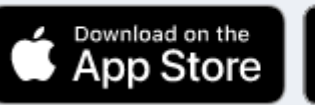

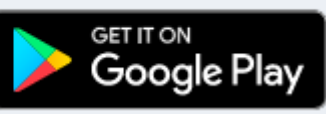

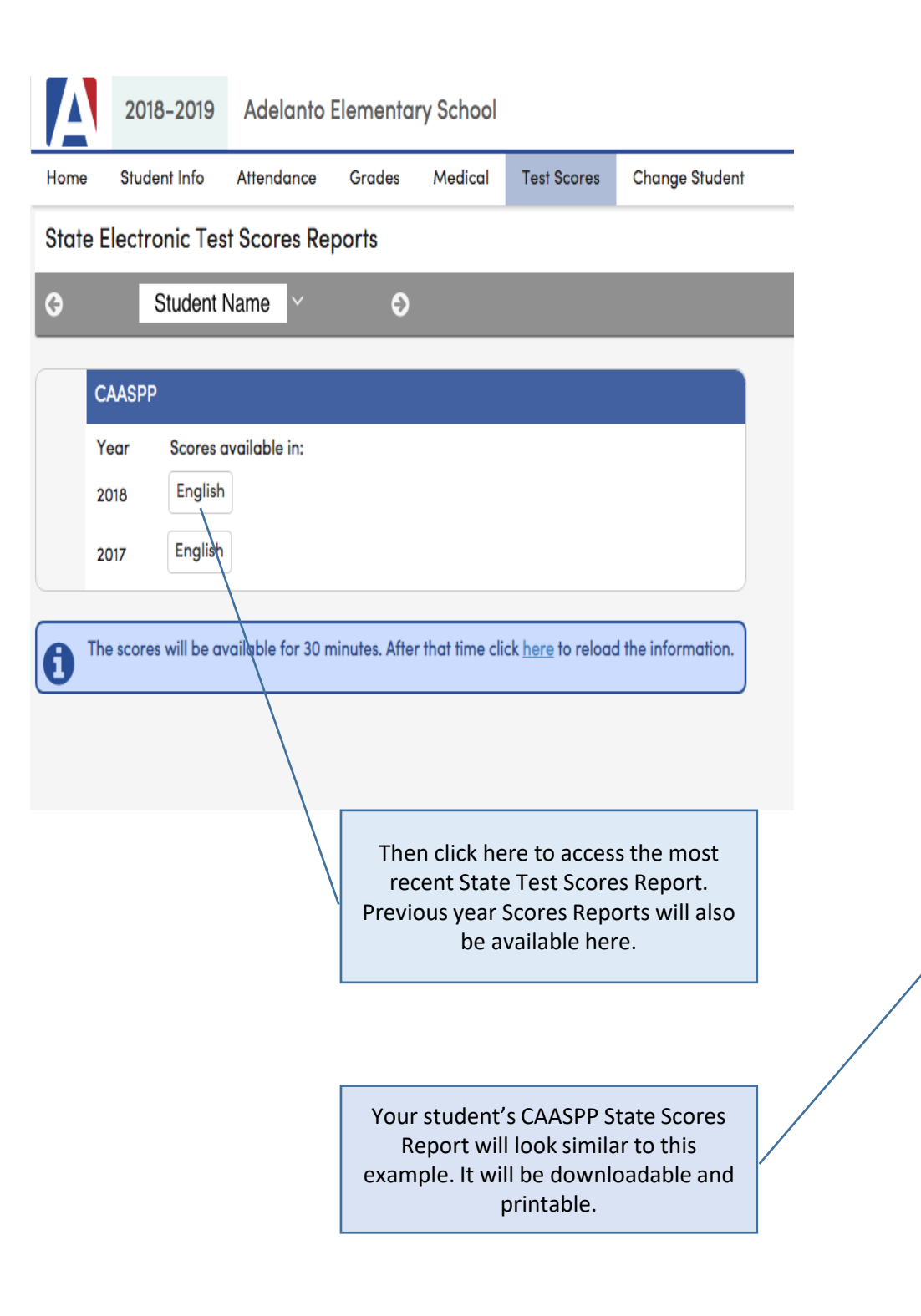

## This is what the Student Score Report will look like

| Driver               |                                                |                                   | 1/2                                                                      |                                                                                                    |                                                                                                    |               |                                                                                                 | Ċ                           |
|----------------------|------------------------------------------------|-----------------------------------|--------------------------------------------------------------------------|----------------------------------------------------------------------------------------------------|----------------------------------------------------------------------------------------------------|---------------|-------------------------------------------------------------------------------------------------|-----------------------------|
|                      |                                                |                                   |                                                                          |                                                                                                    |                                                                                                    |               |                                                                                                 |                             |
|                      |                                                |                                   |                                                                          |                                                                                                    |                                                                                                    |               |                                                                                                 |                             |
|                      |                                                |                                   |                                                                          |                                                                                                    | STU                                                                                                    | DENT SCO      | RE REP                                                                                          | DRT   2018                  |
| caa                  | spp :                                          | itornia Assessi<br>Rudent Perform | nance                                                                    |                                                                                                    |                                                                                                    |               | ene.                                                                                            | icities of                  |
| -                    | 11 20                                          | Progress                          |                                                                          |                                                                                                    | -                                                                                                    | inal, Creatio | n Date: Ma                                                                                      | ruh 28, 2018                |
|                      |                                                | 's Grad                           | de 4 Results on                                                          | California's Asse                                                                                                    | ssments                                                                                                    |               |                                                                                                 |                             |
| ENCLIP               |                                                |                                   | ACY (ELA)                                                                |                                                                                                    |                                                                                                    |               |                                                                                                 |                             |
| ENGLIS               | H LANGUAGE A                                   | RISILITER                         | ACT (ELA)                                                                |                                                                                                    |                                                                                                    |               |                                                                                                 |                             |
| in the second        | werall 242                                     | 1                                 |                                                                          | 's score increased                                                                                                    | from last yea                                                                                                    | r encuri      | to read                                                                                         |                             |
| score for            | 2018: Standa                                   | ard Nearly I                      | Met (Level 2) hig                                                        | her level.                                                                                                    |                                                                                                    |               |                                                                                                 |                             |
|                      |                                                | _                                 |                                                                          | 2018 Area Performanc                                                                                                    |                                                                                                    | Below         | Near                                                                                            | Above                       |
|                      |                                                |                                   | Standard Exceeded<br>Level 4                                             | Reading: How well does a<br>understand stories and infor<br>the reach?                                                                                                    | your child<br>mation that he or                                                                                                    | ~             |                                                                                                 |                             |
|                      |                                                |                                   | Standard Met                                                             | Writing: How well does yo                                                                                                    | our child                                                                                                    | 1             |                                                                                                 |                             |
|                      |                                                | 2421                              | Standard Nearly Met                                                      | Listening: How well does                                                                                                    | your child                                                                                                    |               | 1                                                                                               |                             |
|                      |                                                |                                   |                                                                          | Contraction of the second second                                                                                                    | tain/                                                                                                    |               |                                                                                                 |                             |
|                      | 2360                                           |                                   |                                                                          | Research/Inquiry: How                                                                                                    | well can your                                                                                                    | 1             | 1                                                                                               |                             |
|                      | 2360                                           |                                   | Standard Not Met                                                         | Research/Inquiry: How<br>child find and present inform<br>topic?                                                                                                    | well can your<br>nation about a                                                                                                    |               | 1                                                                                               |                             |
|                      | 2360                                           |                                   | Blandard Not Met<br>Lovel 1                                              | Research/inquiry: How<br>doi: find and present inform<br>topic?                                                                                                    | well can your<br>nation about a<br>ORY                                                                                                    |               | ~                                                                                               |                             |
|                      | 2360                                           |                                   | Blandard Not Met<br>Level 1                                              | Research/Inquiry: Inw<br>child find and present inform<br>topic?<br>"I'S SCORE HIST                                                                                                    | well can your<br>nation about a<br>ORY<br>GRADE 3<br>Standard                                                                             |               | √<br>GRADI<br>Standa                                                                            | E4                          |
|                      | 2360<br>GRADE                                  | CRADE                             | Blandard Not Met<br>Level 1                                              | Researchinguity: Itou<br>child fod and present inform<br>topic?<br>It's SCORE HIST<br>Achievement Level<br>Overall Score                                                                                                    | well can your<br>nation about a<br>ORY<br>GRADE 3<br>Standard<br>Not Met<br>2360                                                          |               | GRADI<br>Standa<br>Nearly<br>242                                                                | E 4<br>Wet                  |
|                      | 2360<br>GNDE<br>3                              | GRADE<br>4                        | Standard Not Met<br>Level 1                                              | Research/Inguity: How<br>olds find and present inform<br>topic?<br>I's SCORE HIST<br>Achievement Level<br>Overall Score<br>State Average*                                                                                           | well can your<br>valion about a<br>ORY<br>GRADE 3<br>Standard<br>Not Met<br>2300<br>2411                                                  |               | GRADI<br>Standa<br>Nearly<br>2421<br>2451                                                       | E 4<br>Ind<br>Met           |
|                      | 2360<br>GRADE<br>3                             | GRADE<br>4                        | Blandyrd Not Mel<br>Level 1                                              | Research/Inquiry: How<br>obit find and present other<br>type?<br>'S SCORE HIST'<br>Achievement Level<br>Overall Score<br>State Average"                                                                                             | well can your<br>ration about a<br>ORY<br>GRADE 3<br>Standard<br>Not Met<br>2360<br>2411                                                  |               | GRADI<br>Standu<br>Nearly<br>2421<br>2452                                                       | E 4<br>Ard<br>Met<br>1      |
| MATHE                | CRUDE<br>3                                     | GRADE<br>4                        | Bandard Not Mel<br>Level 1                                               | Research/Inguity: How<br>old find and preservation<br>type?<br>'S SCORE HIST<br>Achievement Level<br>Overall Score<br>State Average*                                                                                                | veli can your<br>nation about a<br>ORY<br>GRADE 3<br>Disardand<br>Not Met<br>2360<br>2411                                                 |               | GRADI<br>Stands<br>Nearly<br>2421<br>2451                                                       | E 4<br>ard<br>Mart<br>E     |
| MATHE                | 2300<br>ORUDE<br>3<br>MATICS                   | GRADE<br>4                        | Bandard Not Mel<br>Level 1                                               | Research/Inguity: How<br>old for ad present information<br>type?<br>'S SCORE HIST<br>Achievement Level<br>Overall Score<br>State Average"                                                                                           | veti can your<br>vation about a<br>ORY<br>GRADE 3<br>Diandard<br>Not Met<br>2360<br>2411                                                  |               | GRADI<br>Stands<br>Nearly<br>2421<br>2451                                                       | E 4<br>Ind<br>B             |
| MATHE                | 2300<br>04ADE<br>3<br>MATICS                   | GRADE<br>4                        | Bandard Kot Mel                                                          | Research/Inguity: Inve<br>obt for ad present information<br>in S SCORE HIST<br>Achievement Level<br>Overall Score<br>State Average*                                                                                                 | well can your<br>vation about a<br>ORV<br>GRADE 3<br>Standard<br>Not Mai<br>2411                                                          | r, enough     | GRADI<br>Standu<br>Nearly 1<br>2421<br>2451                                                     | E 4<br>wid<br>Meet<br>2     |
| MATHE<br>score for 2 | CRACE<br>3<br>MATICS<br>overall 249:<br>Stands | creater 4                         | Bandard Not Met<br>Level 1<br>vel 3)                                     | Research/Inquiry. How<br>end to a present informance<br>in S SCORE HIST<br>Achievement Level<br>Overall Score<br>State Average"                                                                                                    | well can your<br>wellow about a<br>ORV<br>GRADE 3<br>Dandard<br>Not Met<br>2300<br>2411<br>from last yea                                  | r, enougt     | GRADI<br>Stands<br>Nearly<br>2451<br>2451                                                       | E 4<br>erd<br>fi<br>2       |
| MATHE<br>score for 2 | CRUCE<br>3<br>MATICS<br>Standa                 | GRADE<br>4                        | Bandard Not Met<br>Level 1<br>Vel 3) hig                                 | Research/Inquiry. How<br>old for and present informance<br>https://<br>'S SCORE HIST'<br>Achievement Level<br>Overall Score<br>State Average"                                                                                       | well can your<br>white about a<br>ORY<br>GRADE 3<br>Diandard<br>Not Met<br>2360<br>2411                                                   | r, enough     | GRADI<br>Stands<br>Nearly<br>242<br>245                                                         | E 4<br>and<br>Mat<br>1<br>2 |
| MATHE<br>score for 2 | CRUDE<br>3<br>MATICS<br>Standa                 | GRADE<br>4                        | Bandard Kot Met<br>Level 1 Not Met<br>vel 3) Nig                         | Research/Inquiry. How<br>old bit and present informance<br>"IS SCORE HIST"<br>Achievement Level<br>Overall Score<br>State Average"<br>Na score increased<br>her level.<br>2018 Area Performance                                     | well can your<br>wellow shout a<br>ORY<br>GRADE 3<br>Diandand<br>Not Mel<br>2380<br>2411<br>from last year<br>e                           | r, enough     | GRADI<br>Stands<br>Nearly<br>242<br>245<br>245<br>245<br>245<br>245<br>245<br>245<br>245<br>245 | E 4<br>erd<br>Met<br>1<br>2 |
| MATHE<br>score for 2 | CRADE<br>3<br>MATICS<br>Standa                 | GRADE<br>4                        | Bandard Not Met<br>Level 1<br>Vel 3) hig<br>Standard Exceeded<br>Level 4 | Research/Inquiry: Hw<br>old for and preserviting:<br>"IS SCORE HIST<br>Achievement Level<br>Overall Score<br>State Average"<br>N's score increased<br>her level.<br>2018 Area Performance<br>Concept & B Procedur<br>State analysis | well can you<br>until about a<br>ORY<br>GRADE 3<br>Standard<br>Not Mar<br>2360<br>2411<br>from last yea<br>from last yea<br>etc. How well | r, enough     | GRADI<br>Stand<br>Nearly 1<br>2421<br>2455<br>2455<br>2455<br>2455<br>2455<br>2455<br>245       | E 4<br>and<br>Met<br>E      |